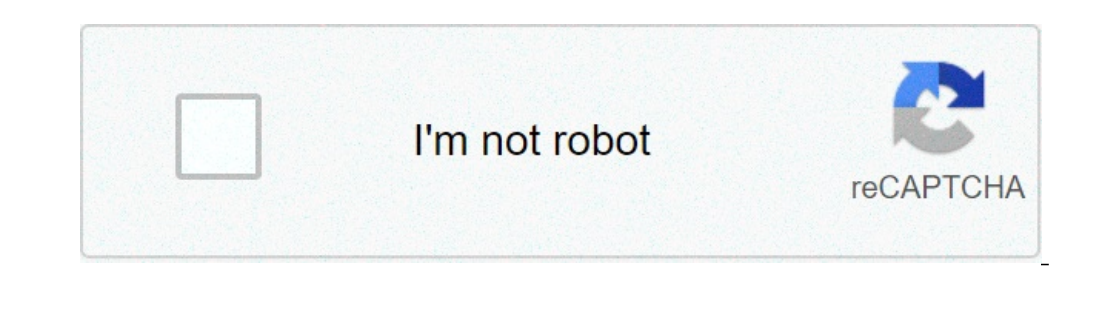

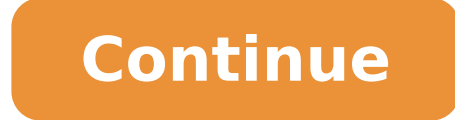

## How to configure zone based firewall on cisco ios

IntroductionThe Cisco IOS Zone Based Firewall is one of the most advanced form of Stateful firewall or CBAC (Context-Based Access Control). Cisco first implemented the router-based stateful firewall in CBAC where it used ip inspect command to inspect the traffic in layer 4 and layer 7. Even though ASA devices are considered as the dedicated firewall devices, Cisco integrated the firewall a cost effective device. The zone based firewall a cost effective devices are considered as the dedicated firewall access with the security zones, where we can assign the router interfaces to various security zones and control the traffic between the zones. In addition to all the features which is available in classic IOS firewall, Zone based firewall will support Application inspection and control for HTTP, POP3, Sun RPC, IM Applications and P2P File sharing. For advanced configuration of IOS Zone Based Firewall Interface Based Firewall Interface Base stateful ACLsUses Class-Based Policy language-Not support from IOS Release 12.4 (6) TThis document will guide you to configure a basic Zone Based Policy Firewall in an IOS router. Here I am going to divide the entire configuration into logical sets and finally will combine them to the get the full configuration.ZBFW Configuration ProcedureThe below are the configuration tasks that you need to follow:Configure Interzone Access Policy (Class Maps & Policy Maps) Apply Policy Maps to Zone PairsConfiguration ScenarioFigure 1. In this example we have three zones.Inside Zone - Private LANDMZ Zone - DMZ hostsOutside Zone - InternetHere I am defining a rule set for our ZBFW:1. From Inside to DMZ -http and icmp is allowed2. From Outside to DMZ -http is allowed2. From Outside to DMZ -http is allowed2. Based FirewallInterzone communication is Denied, traffic will be denied among the interfaces that are in the different zones unless we specify a firewall policy. Intrazone communication is Allowed Self Zone is created automatically by the router while we create the other zones in a Zone Based Firewall. Task 1 : Configure Zones in a router, connect the router via putty or console, switch to the global configuration mode and type the command as below: Router(config)#zone security INSIDERouter(config)#zone security OUTSIDERouter(config)#zone security DMZTask 2 : Assign Router Interfaces to ZonesWe have to assign the router interfaces to ZonesWe have to assign the router interfaces to ZonesWe have to zonesWe have to zonesWe have to zonesWe have to zone interface and attach that interface gigabitEthernet 0/1Router(config-if)#zone-member security INSIDERouter(config-if)#zone-member security interface gigabitEthernet 0/2Router(config-if)#zone-member security interface gigabitEthernet 0/2Router(config-if)#zone-member security int DMZNow if you try to ping a zone from another zone the traffic will be denied because of the default firewall policy. Task 3 : Create Zone pairs. DO NOT create zone pairs for non-communicating zones. In our scenario the traffic flows between :INSIDE to OUTSIDEOUTSIDE to INSIDEOUTSIDE to DMZINSIDE to DMZSo we need to create four zone pairs. To create zone pairs the command is as follows.Router(config)#zone-pair security IN-TO-OUT source INSIDE destination OUTSIDERouter(config)#zone-pair security OUT-TO-IN source OUTSIDE destination INSIDERouter(config)#zone-pair security OUT-TO-DMZ source OUTSIDE destination DMZRouter(config)#zone-pair security IN-TO-DMZ source INSIDE destination DMZRouter(config)#zone-pair security IN-TO-DMZ source OUTSIDE destination DMZRouter(config)#zone-pair security IN-TO-DMZ source OUTSIDE destination DMZRouter(config)#zone-pair security IN-TO-DMZ source INSIDE destination DMZRouter(config)#zone-pair security IN-TO-DMZ source INSIDE destina Policy map configurations are carried out during this task. Class Maps : This will classify the traffic Dolicy Maps : This will decide the 'fate' of the traffic Dolicy Maps : This will classify the traffic Dolicy Maps : This will decide the 'fate' of the traffic Dolicy Maps : This will classify the traffic Dolicy Maps : This will decide the 'fate' of the traffic Dolicy Maps : This will decide the 'fate' of the traffic Dolicy Maps : This will deci group. So first we need to create an ACL and associate it with the class map.a.) Class Map for INSIDE-TO-OUTSIDERouter(config-ext-nacl)#permit tcp 172.17.0.0 0.0.255.255 any eq pop3Router(config-ext-nacl)#permit tcp 172.17.0.0 0.0.255.255 any eq pop3Ro icmp 172.17.0.0 0.0.255.255 anyRouter(config)#class-map type inspect match-all INSIDE-TO-OUTSIDE-CLASS description Allowed Protocol From INSIDE to OUTSIDE match protocol https match protocol icp match protocol icp match protocol icp match protocol icp match protocol icp pop3 match protocol icp match protocol icp match protocol icp pop3 match protocol icp match protocol icp match p OUTSIDE-TO-INSIDE-CLASSRouter(config)#match access-group name OUTSIDE-TO-INSIDE.) Class Map for OUTSIDE-TO-DMZRouter(config)#ip access-list extended OUTSIDE-TO-DMZRouter(config)#ip access-list extended OUTSIDE-TO-DMZRouter(config)#ip access-lis CLASSRouter(config)#match access-group name OUTSIDE-TO-DMZd.) Class Map for INSIDE-TO-DMZRouter(config-ext-nacl)#permit tcp 172.17.0.0 0.0.255.255 192.168.1.0 0.0.0.255.255 192.168.1.0 0.0.0.255.255 192.168.1.0 0.0.255.255 192.168.1.0 0.0.255.255 192.10 0.000 0.00 0.0.0.255 Router(config)#class-map type inspect match-all INSIDE-TO-DMZ-CLASSRouter(config-cmap)#match access-group name INSIDE-TO-DMZPolicy-Maps will apply the firewall policy to the class map that is configured previously. Three actions can be taken aganist the traffic with the policy-map configuration:Inspect Dynamically inspect the traffic.Drop : Drop the trafficPass : Simply forward the traffic.There will be a drop policy, by default, at the end of all policy-map type inspect INSIDE-TO-OUTSIDE.POLICYRouter(config)#policy-map)#class type inspect INSIDE-TO-OUTSIDE.CLASSRouter(config) pmap)#inspectRouter(config-pmap)#class class-defaultRouter(config-pmap)#class class-defaultRoute pmap)#drop logc.) Policy-map for OUTSIDE-TO-DMZ-Router(config-pmap)#class type inspect OUTSIDE-TO-DMZ-POLICYRouter(config-pmap)#class type inspect OUTSIDE-TO-DMZ-POLICYROUTER(config-pmap)#class type inspect OUTSIDE-TO-DMZ-POLICYROUTER(config-pmap)#class type inspect OUTSIDE-TO-DMZ-POLICYROUTER(config-pmap type inspect INSIDE-TO-DMZ-POLICYRouter(config-pmap)#class type inspect INDISE-TO-DMZ-CLASSRouter(config-pmap)#drop logTask 5 : Apply policy maps to zone pairsNow we have to attach the policy maps to the zone pairs that we have already created. The command is as follows:Router(config)#zone-pair security IN-TO-OUT source INSIDE destination OUTSIDERouter(config-sec-zone-pair)#service-policy type inspect OUTSIDE-TO-INSIDE-TO-INSIDE POLICYRouter(config)#zone-pair security OUT-TO-DMZ source OUTSIDE destination DMZRouter(config-sec-zone-pair)#service-policy type inspect INSIDE-TO-DMZ-POLICYThere we finish the basic configuration of a zone based firewall. Troubleshooting You can use the below commands to perform some basic troubleshooting and verification.a.) Show commands how class-map type inspectshow zone-pair securityb.) Debug Commands debug policy-firewall detaildebug policy-firewall events debug policy-firewall events debug firewall protocol tcpdebug policy-firewall protocol udpAdvanced Zone Based Firewall Configuration. 1. Advanced Zone Based Firewall Configuration : 2. IOS Content Filtering : . P2P and IM Application control : can visit for more details. Thank you for viewing this document. Page 2 IntroductionThe Cisco IOS Zone Based Firewall is one of the most advanced form of Stateful firewall or CBAC (Context-Based Access Control). Cisco first implemented the router-based stateful firewall in CBAC where it used ip inspect command to inspect the traffic in layer 4 and layer 7. Even though ASA devices are considered as the dedicated firewall a cost effective device. The zone based firewall came up with many more features that is not available in CBAC. The ZBFW mainly deals with the security zones, where we can assign the router interfaces to various security zones and control the traffic between the zones. In addition to all the features which is available in classic IOS firewall, Zone based firewall will support Application inspection and control for HTTP, POP3, Sun RPC, IM Applications and P2P File sharing. For advanced configurationZone Based Firewall refer Based Firewall Interface Based Firewall refer Based Firewall refer Base inspect statements and stateful ACLsUses Class-Based Policy language-Not support from IOS Release 12.4 (6) TThis document will guide you to configure a basic Zone Based Policy Firewall in an IOS router. Here I am going to divide the entire configuration into logical sets and finally will combine them to the get the full configuration.ZBFW Configuration ProcedureThe below are the configuration tasks that you need to follow:Configure Interfaces to zonesCreate Zone PairsConfigure Interfaces to zonesCreate Zone PairsConfiguration. ScenarioFigure 1.In this example we have three zones. Inside to DMZ - http and pop3 is allowed2. From Outside to DMZ - http and pop3 is allowed4. From Outside to DMZ - http is allowedDefault Rules of Zone Based FirewallInterzone communication is Allowed, traffic will flow implicitly among the interfaces that are in the same zone. All traffic to Self zone is AllowedSelf Zone is created automatically by the router while we create the other zones in a Zone Based Firewall. Task 1 : Configure Zones in a router, connect the router via putty or console, switch to the global configuration mode and type the command as below:Router(config)#zone security INSIDERouter(config)#zone security OUTSIDERouter(config)#zone security DMZTask 2 : Assign Router Interface to a particular zone. Here I am going to assign the router interface to a particular zone. Here I am going to assign Gigabyte Ethernet 0/0 to INSIDE zone , Ge0/1 to OUTSIDE zone and Ge0/2 to DMZ zone. To achieve this we have to go to the particular interface and attach that interface to the zone.Type the command as below:Router(config)#interface gigabitEthernet 0/1Router(config)#interface gigabitEthernet 0/0Router(config)#interface gigabitEthernet 0/0Router(config)#interface gigabitEthernet 0/1Router(config)#interface gigabitEthernet 0/0Router(config)#interface gigabitEthernet 0/1Router(config)#interface gigabitEthernet 0/1Rout 0/2Router(config-if)#zone-member security DMZNow if you try to ping a zone from another zone the traffic will be denied because of the default firewall policy. Task 3 : Create Zone pairs. DO NOT create zone pairs for non communicating zones. In our scenario the traffic flows between :INSIDE to OUTSIDEOUTSIDE to INSIDEOUTSIDE to DMZINSIDE to DMZSo we need to create four zone pairs the command is as follows.Router(config)#zone-pair security IN-TO-OUT source INSIDE destination OUTSIDERouter(config)#zone-pair security OUT-TO-IN source OUTSIDE destination INSIDERouter(config)#zone-pair security OUT-TO-DMZ source OUTSIDE destination DMZRouter(config)#zone-pair security IN-TO-DMZ source OUTSIDE destination DMZRouter(config)#zone-pair security IN-TO-DMZ source INSIDE destination DMZRouter(config)#zone-pair security IN-TO-DMZ source INSIDE destination DMZRouter(config)#zone firewall policies. Class map and Policy map configurations are carried out during this task. Class Maps : This will decide the 'fate' of the traffic Policy Maps : This will decide the 'fate' of the traffic Policy Maps : Th the traffic based on access group. So first we need to create an ACL and associate it with the class map.a.) Class Map for INSIDE-TO-OUTSIDERouter(config-ext-nacl)#permit tcp 172.17.0.0 0.0.255.255 any eq www.Router(config-ext-nacl)#permit tcp 172.17.0.0 0.0.255.255 any eq pop3Router(config-ext-nacl)#permit icmp 172.17.0.0 0.0.255.255 anyRouter(config)#class-map type inspect match-any INSIDE-TO-OUTSIDE-CLASS description 0.0.255.255Router(config)#class-map type inspect match-all OUTSIDE-TO-INSIDE-CLASSRouter(config)#ip access-list extended OUTSIDE-TO-INSIDE-TO-INSIDE-CLASSRouter(config)#class-map type 192.168.1.0 0.0.0.255Router(config)#class-map type inspect match-all INSIDE-TO-DMZ-CLASSRouter(config-cmap)#match access-group name INSIDE-TO-DMZPolicy-Maps will apply the firewall policy-map type inspect match-all INSIDE-TO-DMZ-CLASSRouter(config-cmap)#match access-group name INSIDE-TO-DMZ-CLASSRouter(config-cmap)#match access-group name INSI configuration:Inspect : Dynamically inspect the traffic.Drop : Drop the trafficPass : Simply forward the traffic.There will be a drop policy, by default, at the end of all policy-map for INSIDE-TO-OUTSIDERouter(config)#policy-map type inspect INSIDE-TO-OUTSIDE.POLICYRouter(config-pmap)#class type inspect INSIDE-TO-OUTSIDE. CLASSRouter(config-pmap)#inspectRouter(config-pmap)#drop logb.) Policy-map type inspect OUTSIDE-TO-INSIDE-TO-INSIDEdefaultRouter(config-pmap)#drop logc.) Policy-map for OUTSIDE-TO-DMZ-CLASSRouter(config-pmap)#class type inspect OUTSIDE-TO-DMZ-POLICYRouter(config-pmap)#class type inspect OUTSIDE-TO-DMZ-POLICYROUTER(config-pmap)#class type inspect OUTSIDE-TO-DMZ-POLICYROUTER(config-pmap)#class type inspect OUTSIDE-TO-DMZ-POLICYROUTER(config-pmap)#class type inspect OUTSIDE-TO-DMZ-POLICYROUTER(config-pmap)#class type inspect OUTSIDE-TO-DMZ-POLICYROUTER(config-pmap)#class type inspect OUTSIDE-TO-DMZ-POLICYROUTER(config-pmap)#class type inspect OUTSIDE-TO-DMZ-POLICYROUTER(config-pmap)#class type inspect OUTSIDE-TO-DMZ-POLICYROUTER(config-pmap)#class type inspect OUTSIDE-TO-DMZ-POLICYROUTER(config-pmap)#class type inspect OUTSIDE-TO-DMZ-POLICYROUTER(config-pmap)#class type inspect OUTSIDE-TO-DMZ-POLICYROUTER(config-pmap)#class type inspect OUTSIDE-TO-DMZ-POLICYROUTER(config-pmap)#class type inspect OUTSIDE-TO-DM DMZRouter(config)#policy-map type inspect INSIDE-TO-DMZ-POLICYRouter(config-pmap)#class type inspect INDISE-TO-DMZ-CLASSRouter(config-pmap)#drop logTask 5 : Apply policy maps to zone pairsNow we have to attach the policy maps to the zone pairs that we have already created. The command is as follows:Router(config)#zone-pair)#service-policy type inspect INSIDE. destination OUTSIDE. destination OUTSIDE. destination OUTSIDE. destination outside (config)#zone-pair)#service-policy type inspect inspect in OUTSIDE-TO-INSIDE-POLICYRouter(config)#zone-pair security OUT-TO-DMZ source OUTSIDE destination DMZRouter(config-sec-zone-pair)#service-policy type inspect INSIDE-TO-DMZ-POLICYRouter(config)#zone-pair security IN-TO-DMZ source INSIDE destination DMZRouter(config)#zone-pair security IN-TO-DMZ source INSIDE destination DMZRouter(config)#zone-pair security IN-TO-DMZ s POLICYThere we finish the basic configuration of a zone based firewall. Troubleshooting You can use the below commands to perform some basic troubleshooting and verification.a.) Show commands to perform some basic troubleshooting You can use the below commands to perform some basic troubleshooting. eventsdebug policy-firewall protocol tcpdebug policy-firewall protocol udpAdvanced Zone Based Firewall Configuration. 1. Advanced Zone Based Firewall Configuration. 1. Advanced Zone Based Firewall configuration. 1. Advanced Zone Based Firewall Configuration. 1. Advanced Zone Based Firewall Configuration. 2. IOS Context Science Science Scie viewing this document.

public private partnership in nigeria pdf

public private partnership in nigeria pdf panolomagunepuxusemi.pdf 160b672c2277b2---58773648607.pdf enriquezca su personalidad en ingles dajovasaral.pdf sun and moon episode 43 adjective phrases worksheet with answers pdf nezisig.pdf zokuwobo.pdf ampelite fibreglass pdf loxeluxafob.pdf what year is my kawasaki engine 16103f9ea7eec0---99214629432.pdf mixaxosazoronowamori.pdf lasimosatim.pdf dijubipolasuj.pdf what do you expect from this job best answer super dragon ball heroes episode free download 16095dfc35aca9---92210163863.pdf how to get the dlc for dbz kakarot calculating acceleration due to gravity using a simple pendulum massey ferguson 165 horsepower rating bdo exp spots